TUTORIEL D'ACCÈS À L'ESPACE PRIVÉ DE TRAVAIL

# Vous allez recevoir des identifiants

- Il sont indispensables pour vous connecter à l'espace privé de travail
- Ils sont strictement personnels et vous engagent
- La confidentialité de l'espace exige que vous ne les communiquiez à personne
- **En cas de perte de vos identifiants me contacter pour supprimer l'accès :**
- <u>serge.raynaud@crdp.ac-versailles.fr</u> ou 06 79 05 21 99

- Aller à l'adresse : <u>http://www.hotellerie-restauration.ac-versailles.fr/</u>
- Puis aller tout en bas de la page d'accueil et cliquer sur «Se connecter»:

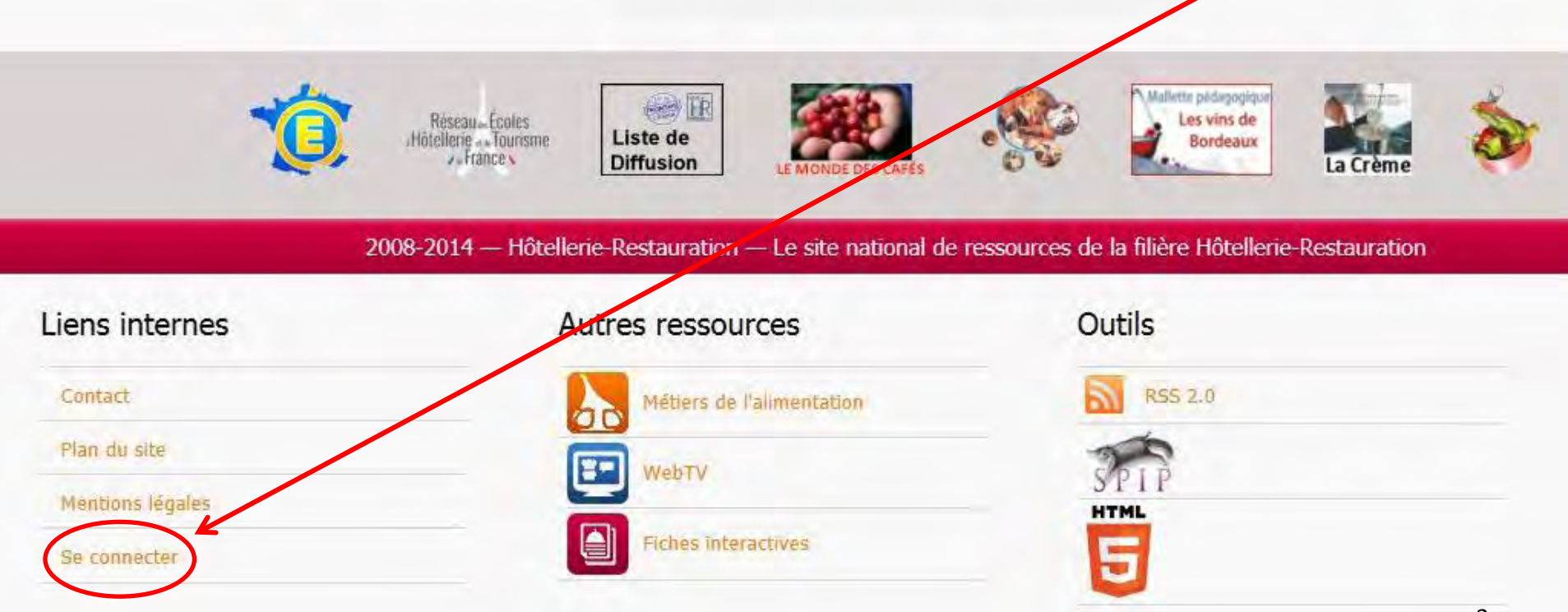

#### **W** Vous arrivez sur la page d'identification :

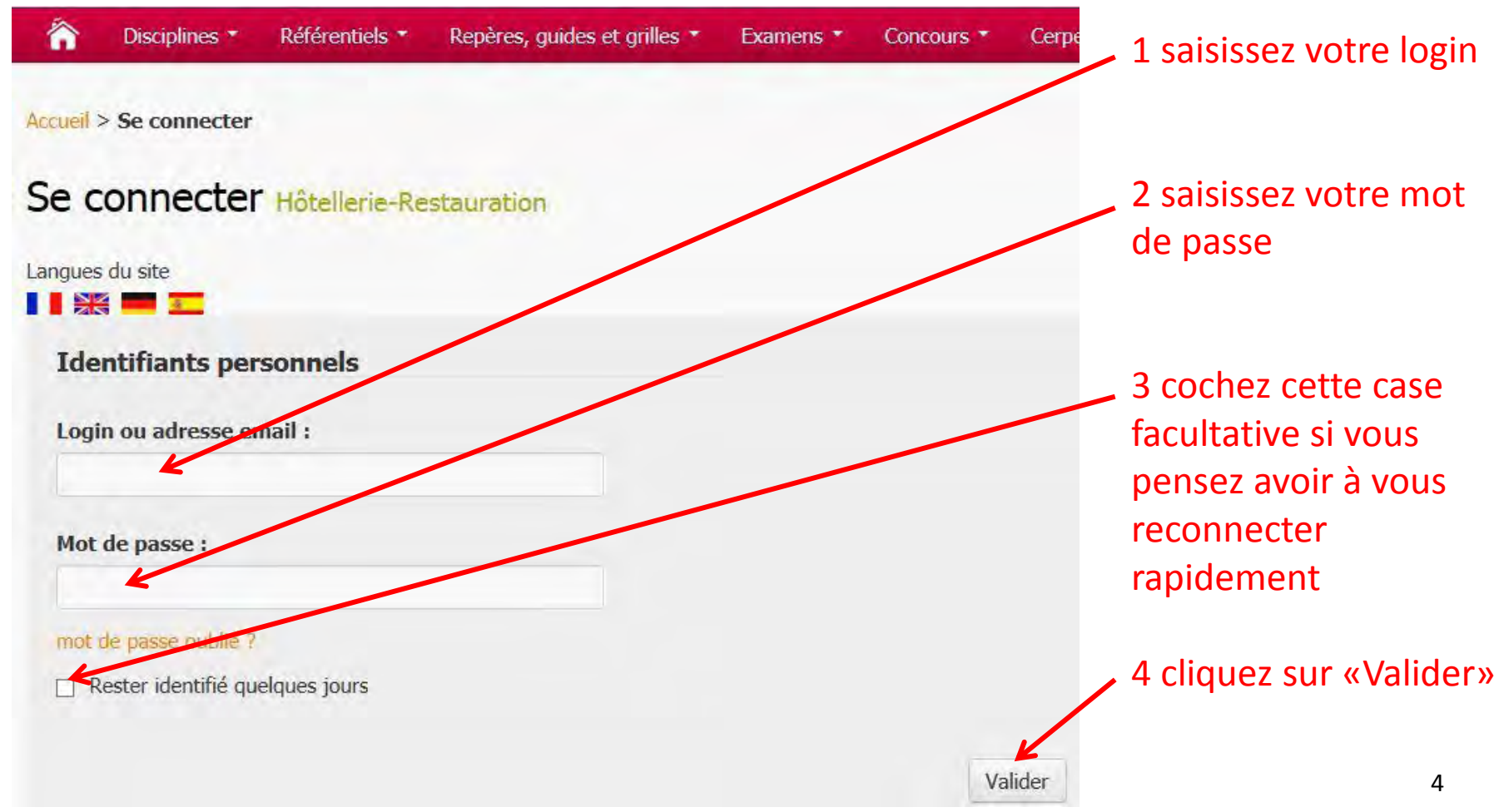

#### Vous verrez à nouveau la page d'accueil du site. Aller au bas de page :

| Liens internes   | Autres ressources         | Outils          |  |
|------------------|---------------------------|-----------------|--|
| Contact          | Métiers de l'alimentation | R55 2.0         |  |
| Plan du site     | E Wehry                   | 20              |  |
| Mentions légales |                           | STP I F<br>HTML |  |
| Se déconnecter   | Fiches interactives       | 5               |  |

- Une nouvelle mention cliquable est présente : «Espace privé»
- Cliquer sur «Espace privé» vous ouvre votre espace

**W** Vous verrez ceci en bas de page si vous êtes membre du groupe STC :

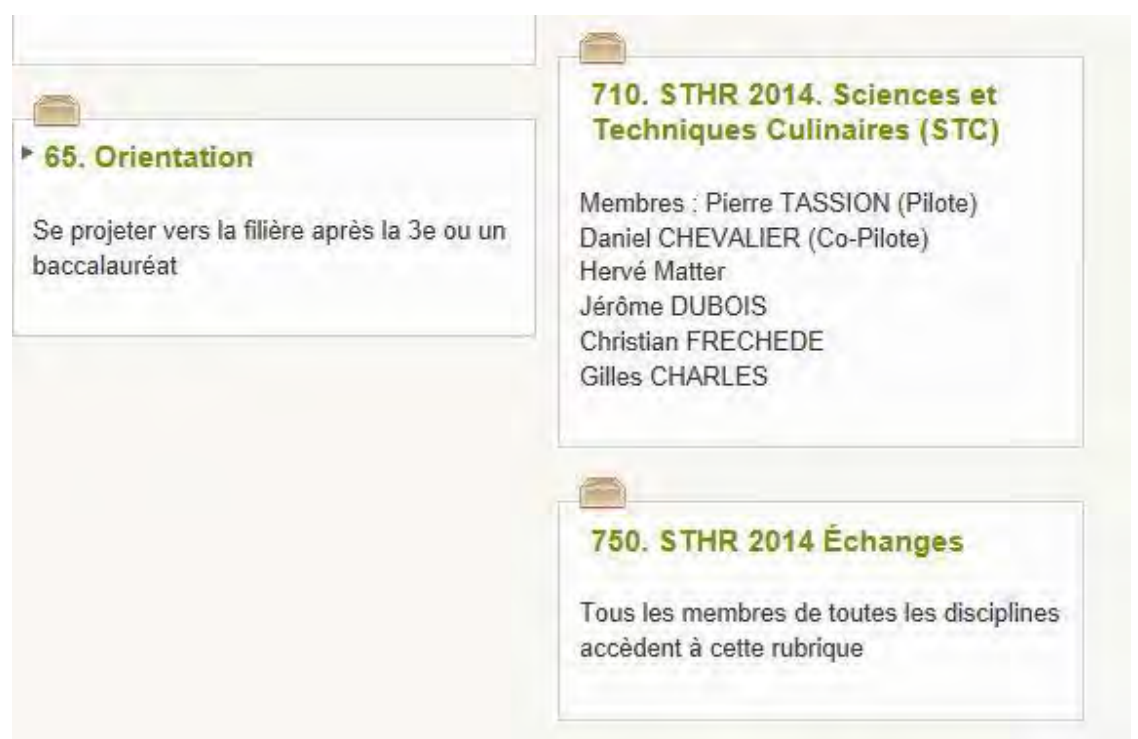

C'est au bas de l'arborescence du site les rubriques de l'espace privé qui vous sont

réservées ; cliquez sur la rubrique de votre choix pour rédiger.

Vous verrez ceci en bas de page si vous êtes membre du groupe STS :

| <b>65. Orientation</b><br>Se projeter vers la filière après la 3e ou un baccalauréat<br>Enquêtes, témoignages, questions<br>1. Fiches des métiers<br>10. Cartes des formations | 720. STHR 2014. Sciences et<br>Technologies des Services (STS<br>HR)<br>Pierre VILLEMAIN (Pilote)<br>Didier CHADOURNE (Co-pilote)<br>Frédéric LEICHTNAM<br>Mathieu SIMONNEAU<br>Augustin HERNANDEZ<br>Richard DEMOULIN<br>Vincent GLADIEU |
|----------------------------------------------------------------------------------------------------|----------------------------------------------------------------------------------------------------|
|                                                                                                    | 750. STHR 2014 Échanges<br>Tous les membres de toutes les disciplines<br>accèdent à cette rubrique                                                                                                    |

C'est au bas de l'arborescence du site les rubriques de l'espace privé qui vous sont

réservées ; cliquez sur la rubrique de votre choix pour rédiger.

Vous verrez ceci en bas de page si vous êtes membre du groupe SGH :

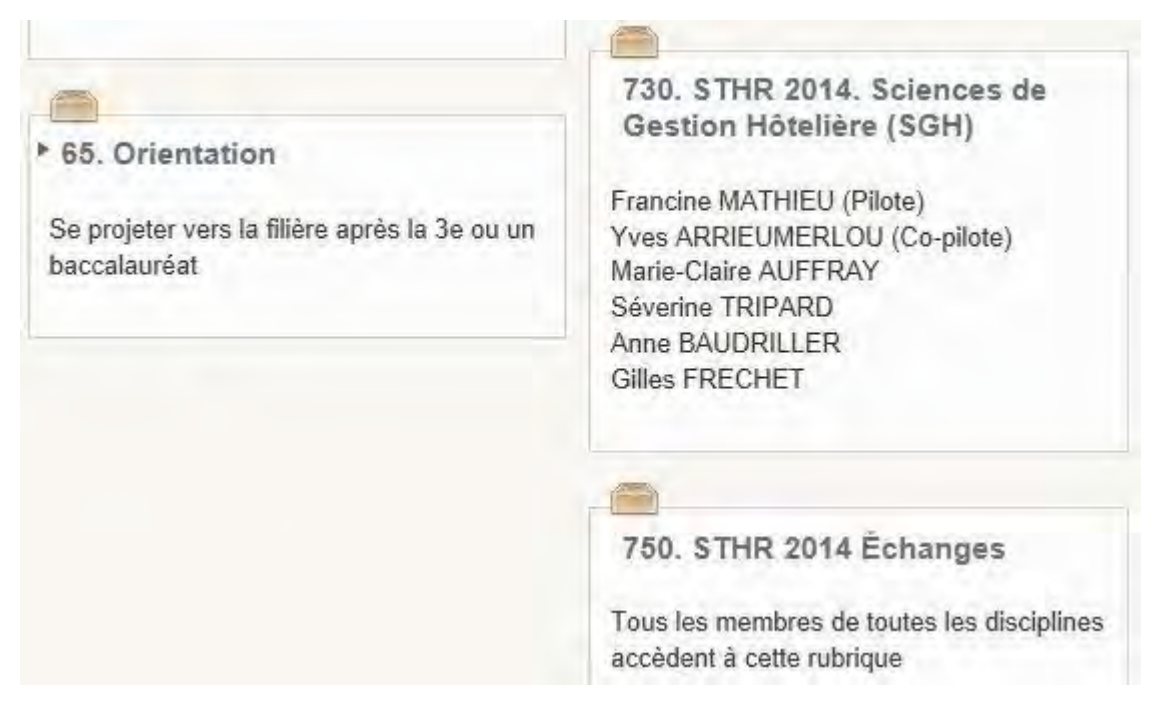

C'est au bas de l'arborescence du site les rubriques de l'espace privé qui vous sont

réservées ; cliquez sur la rubrique de votre choix pour rédiger.

Marie Claire Auffray | 🏋 français | Aide | Se déconnecter

Racine du site > STHR 2014. Sciences de Gestion Hôtelière (SGH) 2 RUBRIQUE NUMÉRO : 730. STHR 2014. Sciences de Gestion Hôtelière 431 (SGH) Administrateurs A Francine MATHIEU IA-IPR Descriptif : Francine MATHIEU (Pilote)++ A Yves Arrieumerlou Yves ARRIEUMERLOU (Co-pilote)\*-/ Marie-Claire AUFFRAY+ Séverine TRIPARD A Michel Lugnier Anne BAUDRILLER+ **Gilles FRECHET** Aucun mot-clé ? [Ajouter un mot-clé] P Écrire L nouvel article

Hôtellerie-Restauration | Voir le site public

#### Vous pouvez vérifier tout en haut de page:

- Votre nom d'utilisateur,
- Si un autre rédacteur ou un administrateur est connecté,
- L'accès à l'onglet de déconnexion,
- Le choix de la langue (française par défaut),
- Voir le site public,
- 🚺 Etc.

brève

Par défaut, pour plus de sécurité, les rubriques n'apparaîtront pas dans le site public.

On va rédiger un article !

- Ouvrez votre rubrique ;
- Ne faites pas de « Brèves » : elles ne vous seraient d'aucune utilité et ne

permettent pas d'ajouter des fichiers, documents ou textes longs;

Cliquez sur « Écrire un nouvel article »

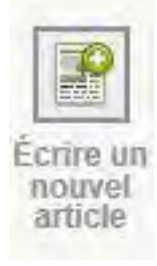

| Ajouter une image<br>ou un document                                               | Écrire un nouvel article<br>Sans titre                                              |  |  |  |
|-----------------------------------------------------------------------------------|-------------------------------------------------------------------------------------|--|--|--|
| Téléverser<br>Parcourir<br>depuis : mon ordinateur   la<br>médiathèque   internet | Titre : 2 Nouvel article                                                            |  |  |  |
| Téléverser                                                                        | À l'intérieur de la rubrique 2<br>730, STHR 2014. Sciences de Gestion Hôtelière (\$ |  |  |  |
|                                                                                   | Descriptif rapide                                                                   |  |  |  |
|                                                                                   | Texte 😰                                                                             |  |  |  |

- Je suggère que nous fassions tous la même chose :
  - Titre : concis mais précis
  - Sous-titre : Prénom + Nom + Groupe (Très important quand on déplacera des articles !)
  - Descriptif : une ou deux lignes maximum

#### **Procédure de rédaction** Rédiger et insérer un ou des documents

Racine du site > STHR 2014. Sciences de Gestion Hôtelière (SGH) > Sans titre

1

| Ajouter une image<br>ou un document 2                                                                | Écrire un nouvel article<br>Sans titre |                        |             |                  |       |        |
|----------------------------------------------------------------------------------------------------|----------------------------------------|------------------------|-------------|------------------|-------|--------|
| Le fichier a bien été chargé                                                                         | Titre : 🕐                              | Réda                   | ction mod   | ule 1            |       |        |
| léverser                                                                                             | Sous-titre                             | Marie                  | -Claude A   | uffray - SGH     |       |        |
| epuis : mon ordinateur   fa<br>édiathèque   internet                                                 | À l'intérieur de la<br>730. STHR       | rubrique<br>2014. Scie | ?           | Gestion Hôtelièr | e (¢  |        |
| Televersei                                                                                           | Descriptif rapide                      | 2                      |             |                  |       |        |
| G<br>cap sh 2014 epta entretien des u                                                                | Ce module est er                       | fait un mo             | dule de te  | st               |       |        |
| nites_d_hebergement_et_service_du<br>hinge_pratique_sujet_4_candidat_1<br>_pdf<br>Sans titre         | Texte 🖸                                |                        |             |                  |       |        |
|                                                                                                    | Ξ B I ⊟                                | Spin Jip(1)            | <u>ه</u> «» |                  | Édite | r Voir |
| PDF<br>soc12433 left><br><doc12433 center><br/><doc12433 center></doc12433 center></doc12433 center> | Je commence la                         | rédaction d            | u module '  | 1                |       |        |

Pour écrire, saisir le texte ou copier/coller depuis Word ou autre;

Pour insérer un document (tous types acceptés), cliquer sur parcourir, choisir le document dans votre ordinateur puis cliquer sur Téléverser; Le document se charge puis apparaît à gauche (Ici un PDF);

Attention : il faut nommer vos documents en - cliquant sur modifier (page suivante)

#### Nommer un document attaché à l'article :

Modifier le document

pdf/cap\_sh\_2014\_ep1a\_entretien\_des\_unites\_d\_hebergement\_et\_service\_du\_linge\_pratique\_sujet\_4\_candidat\_1\_pd

| Titre du document : | Doculent PDF du module 1                                                                                                 |             |
|---------------------|----------------------------------------------------------------------------------------------------|-------------|
| Ce document est li  | ié à                                                                                                    | [Ajouter]   |
| Fichier             | pdf/cap_sh_2014_ep1a_entretien_des_unites_d_hebergement_et_service_du_linge_pratique_sujet_4_candidat_1_pdf<br>[Changer] |             |
| Aperçu              |                                                                                                    |             |
| Caractéristiques    | PDF - 185.7 ko                                                                                                    |             |
| C'est un test       |                                                                                                    |             |
| Date                | 05/07/2014 III Heure 21:36                                                                                               |             |
| Crédits             |                                                                                                    |             |
|                     |                                                                                                    | Enregistrer |

#### Inclure le document dans le corps du texte

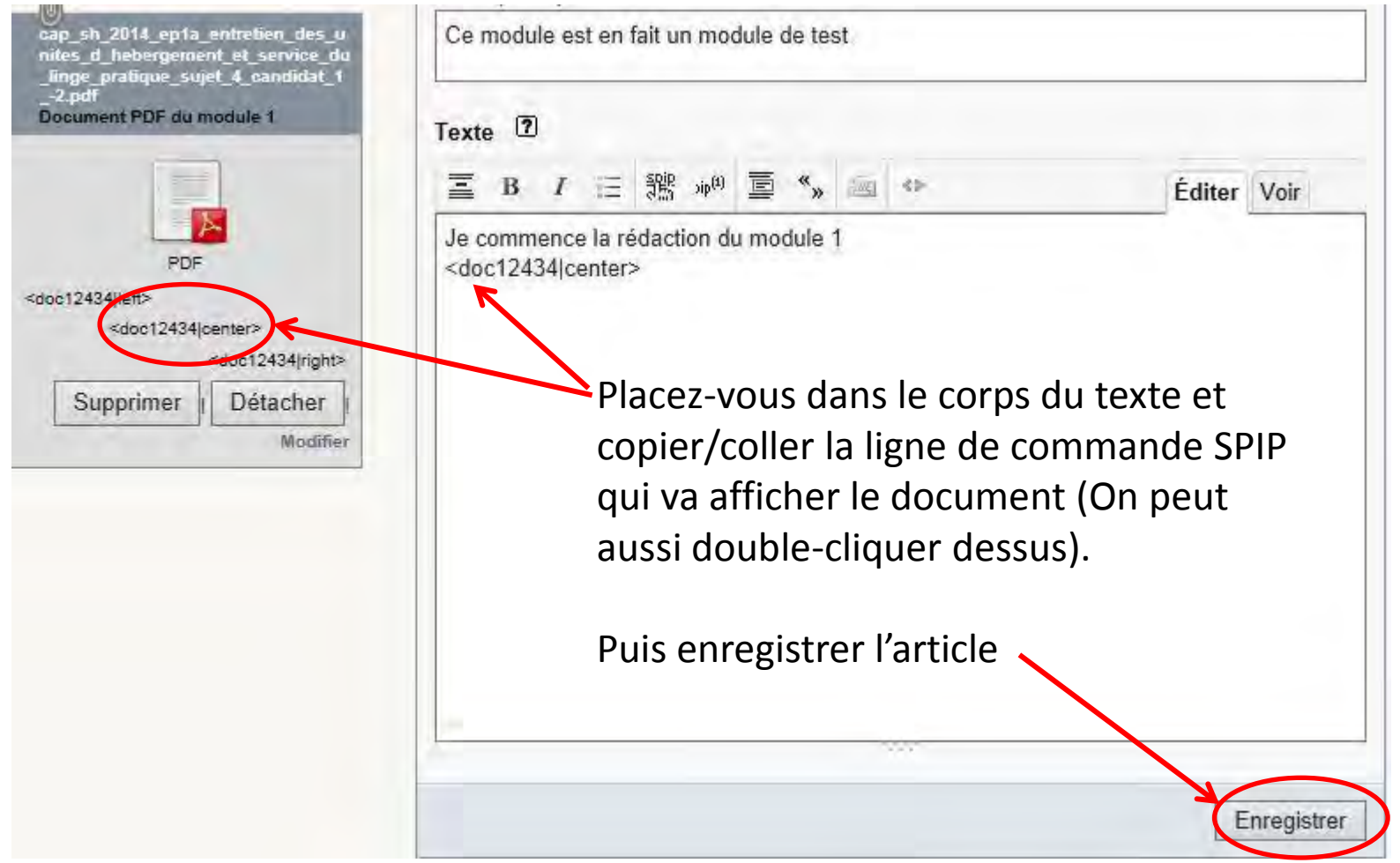

L'article est prêt à être validé et publié par votre pilote ; 1

| Télécharger un nouveau logo :<br>Parcourir                                      | Langue de l'article                                | français                                                                                | [cuanger]               |                                                                         |
|---------------------------------------------------------------------------------|----------------------------------------------------|-----------------------------------------------------------------------------------------|-------------------------|-------------------------------------------------------------------------|
| Téléverser                                                                      | 🖉 Aucun mot-clé 🔞                                  |                                                                                         | [Ajouter un mot-clé]    |                                                                         |
| Fonctionnement du forum :<br>pas de forum 🗸<br>Enregistrer                      | Lorsque v<br>vous pouvez<br>Demander la            | otre article est terminé,<br>2 proposer sa publication.<br>2 publication de cet article |                         |                                                                         |
| Fonctionnement de la pétition :<br>bouton radio pas petition                    | Descriptif :<br>Ce module est en fait un module de | test                                                                                    |                         |                                                                         |
| REDIRECTION 2                                                                   | Je commence la rédaction du module 1               | i                                                                                       |                         |                                                                         |
| article référencé dans votre<br>site SPIP, mais redirigé vers<br>une autre URL. | Do                                                 | ocument PDF du<br>module 1                                                              |                         |                                                                         |
|                                                                                 |                                                    | C'est un test<br>5 juillet 2014                                                         | K                       | <ul><li>Vous pouvez le modifier</li><li>Comme bon vous semble</li></ul> |
|                                                                                 |                                                    |                                                                                         | Modifier cet<br>article | 15                                                                      |

- Cela peut vous sembler ardu, mais il suffit de penser à enregistrer
  régulièrement et il ne vous arrivera rien;
- Si vous avez suivi ce tutoriel, vous aurez remarqué une chose qui ne va pas du tout : le document PDF, on ne sait pas qui l'a fait ! Donc, logiquement, à la place de « C'est un test », dans l'onglet « Description » de tout document attaché il faut comme pour le sous-titre de l'article indiquer : Prénom + Nom

#### + Groupe

Et pour tout souci technique : <u>serge.raynaud@crdp.ac-versailles.fr</u>

#### 06 79 05 21 99